ขั้นตอนการตรวจสอบเวอร์ชันของ Internet Explorer (IE)

เปิด Internet Explorer >Click Help> Click About Internet Explorer

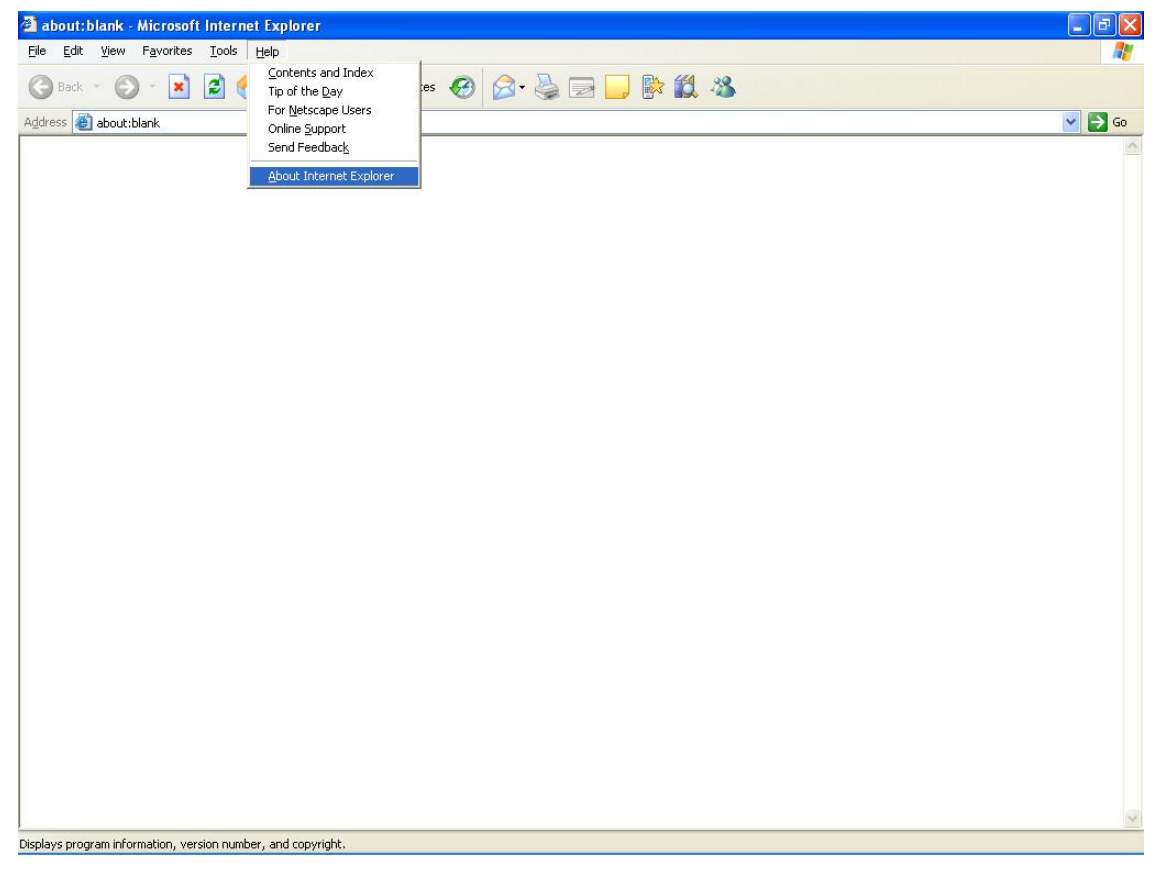

### จากรูปเป็น Internet Explorer Version 6 (IE 6)

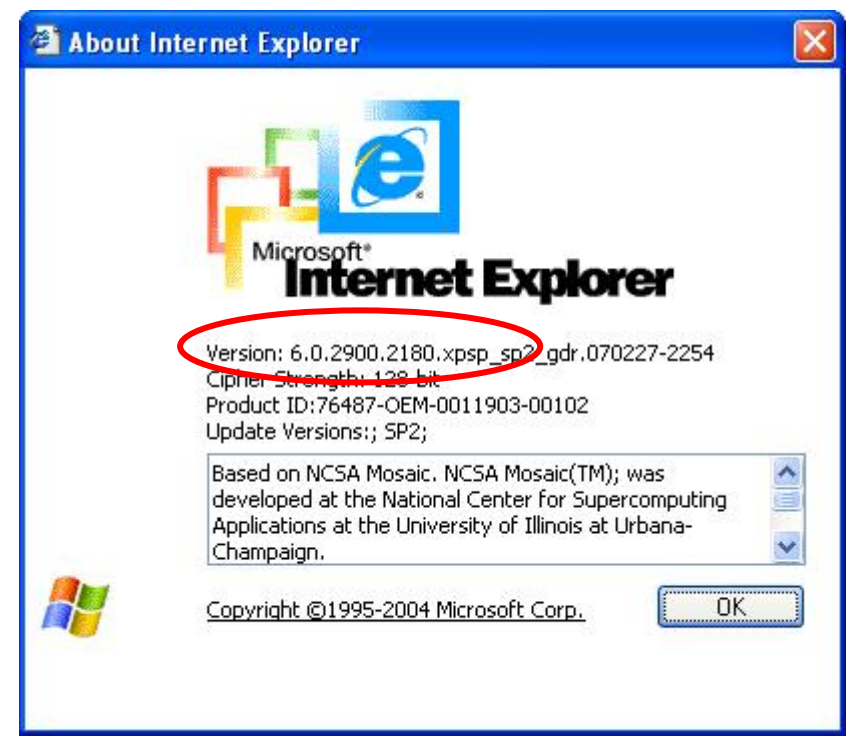

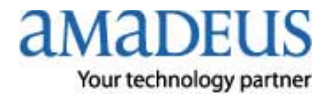

ขั้นตอนการติดตั้ง Amadeus Selling Platform (Vista)

1. ทำการเปิดการใช้งาน Component ของ Windows ตามขั้นตอนต่างๆ ดังต่อไปนี้

### 1.1 เปิด Internet Explorer→ Click Tools→ Click Internet Options

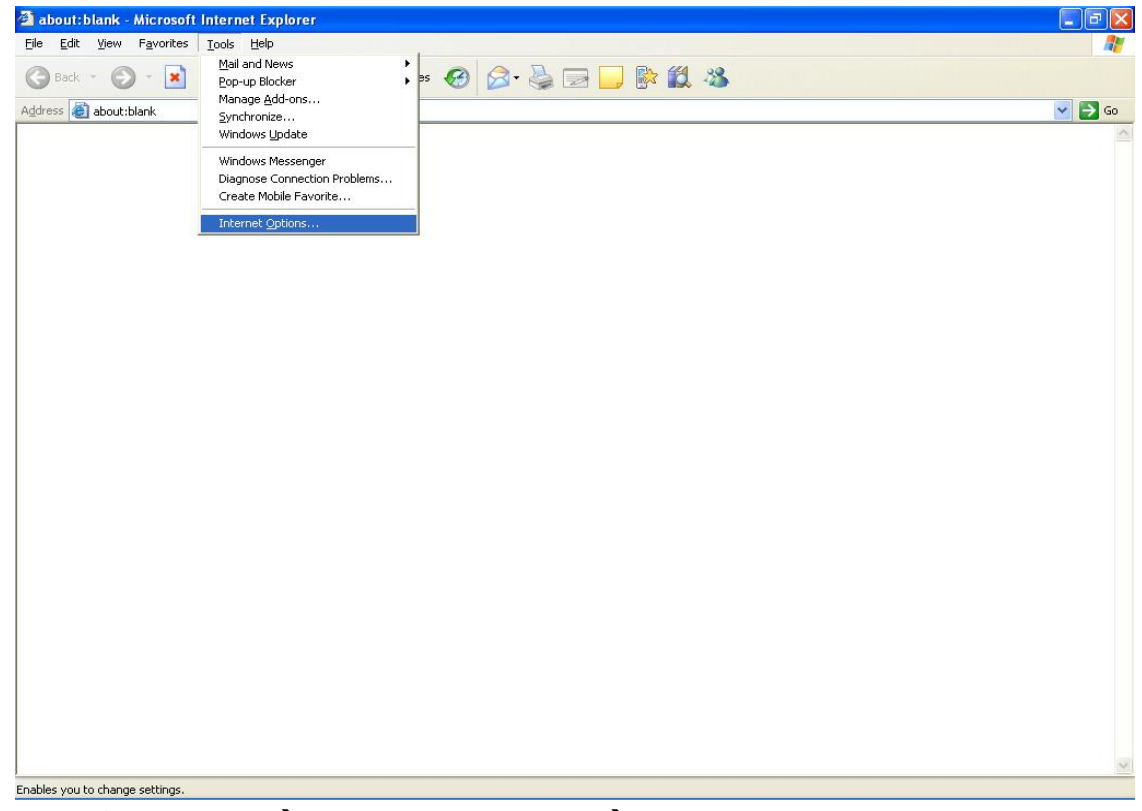

### 1.2 Click tab Security > Click Trusted sites > Click ปุ่ม Sites

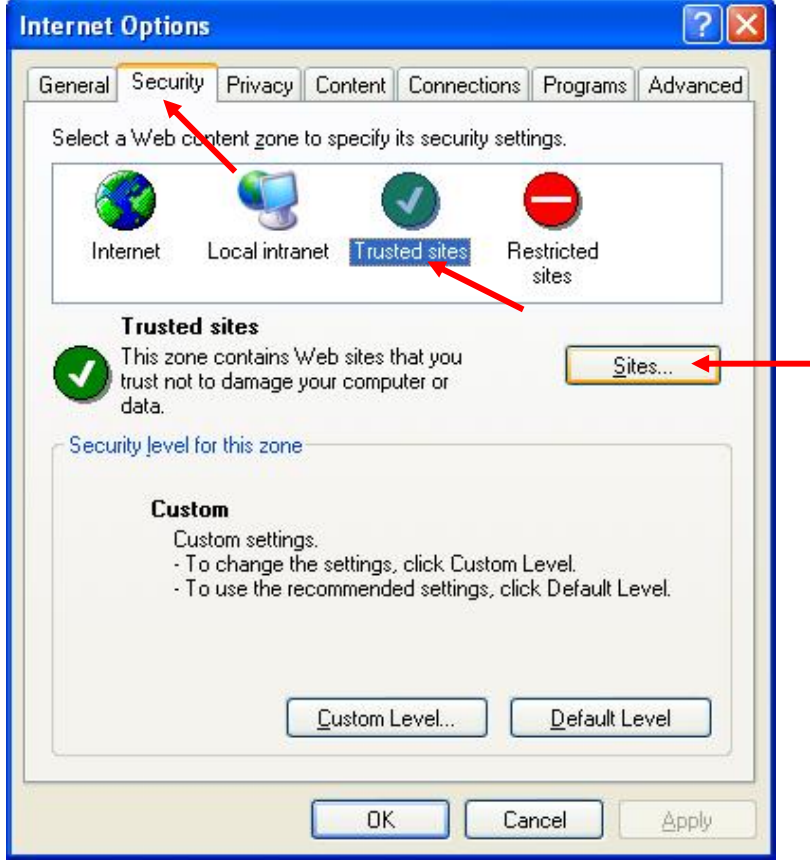

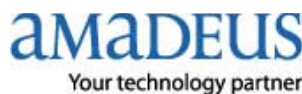

1.3. Trusted sites. Set ค่า ดังรูป

1.3.1 เอาเครื่องหมายถูก □ หน้า Require server verification (https:) for all sites in this zone ออก
 1.3.2 พิมพ์ \*.amadeusvista.com ใน ช่อง Add this website to the zone แล้ว→ Click Add.

| Trusted sites                                  | 2                                                                            |
|------------------------------------------------|------------------------------------------------------------------------------|
| You can add and ren<br>in this zone will use t | nove Web sites from this zone. All Web sites<br>he zone's security settings. |
| Add this Web site to the zone                  | a:                                                                           |
| *.amadeusvista.com                             | Add                                                                          |
| <u>W</u> eb sites:                             |                                                                              |
|                                                | Remove                                                                       |
|                                                |                                                                              |
|                                                |                                                                              |
| Require server verification                    | n (https:) for all sites in this zone                                        |
|                                                |                                                                              |
|                                                |                                                                              |

1.3.3 จะปรากฏดังรูป แล้ว Click OK

| Trusted sites                                                                                  | ? 🛛                        |
|------------------------------------------------------------------------------------------------|----------------------------|
| You can add and remove Web sites from this<br>in this zone will use the zone's security settin | zone. All Web sites<br>gs. |
| Add this Web site to the zone:                                                                 |                            |
|                                                                                                | Add                        |
| Web sites:                                                                                     |                            |
| *.amadeusvista.com                                                                             | Remove                     |
|                                                                                                |                            |
|                                                                                                |                            |
| Require server verification (https:) for all sites in t                                        | his zone                   |
|                                                                                                |                            |
| OK OK                                                                                          | Cancel                     |

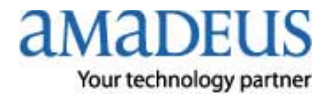

#### 1.4 Click ปุ่ม Custom Level...

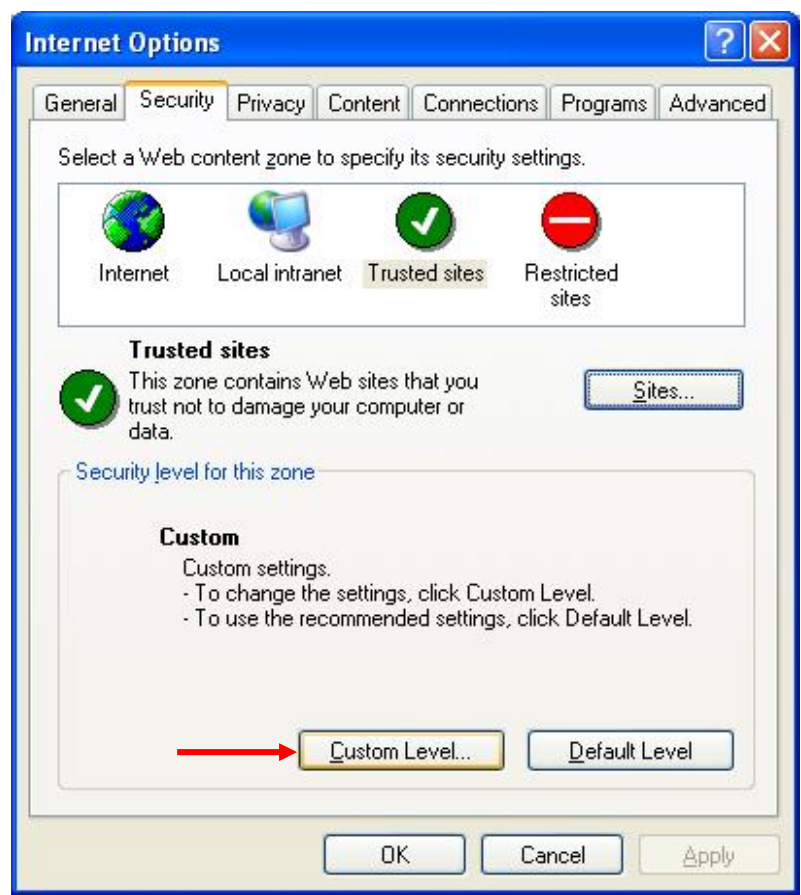

1.4.1 เลื่อน Scroll Bar หาหมวด ActiveX control and plug-ins ดังรูป

แล้วทำการ Enable Component ทุกอันของ ActiveX control and plug-ins ดังรูป

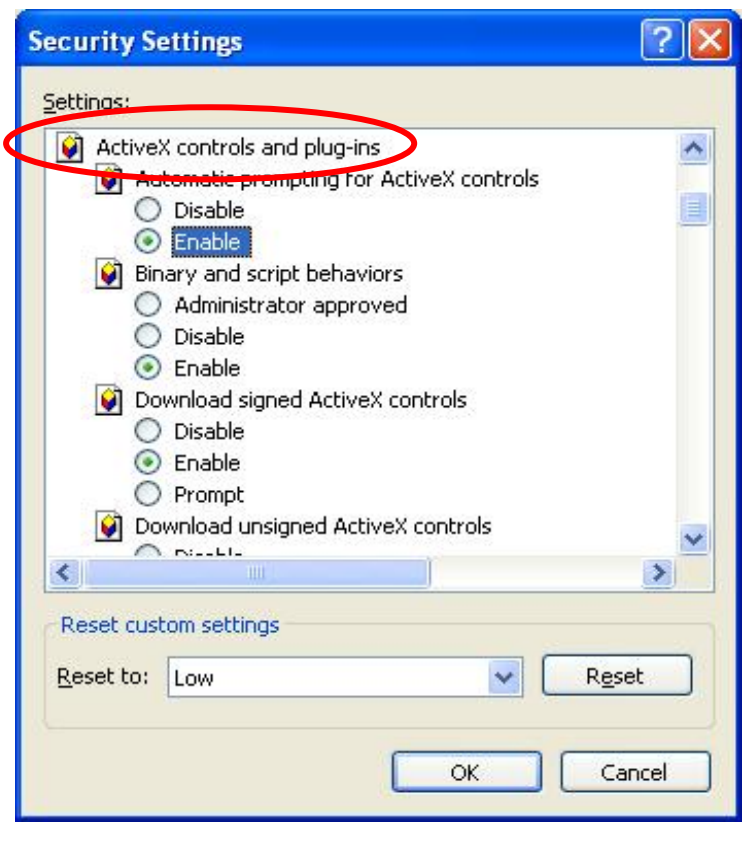

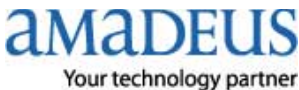

#### 1.4.2 Enable Component ดังรูป

| Security Settings                                                                                                    | ?×  |
|----------------------------------------------------------------------------------------------------|-----|
| Settings:                                                                                                    |     |
| <ul> <li>Download unsigned ActiveX controls</li> <li>Disable</li> <li>Enable</li> </ul>                                                                                                    | ^   |
| <ul> <li>Prompt</li> <li>Initialize and script ActiveX controls not marked as s</li> <li>Disable</li> <li>Enable</li> <li>Prompt</li> <li>Run ActiveX controls and plug-ins</li> <li>Administrator approved</li> <li>Disable</li> <li>Enable</li> </ul> | afe |
|                                                                                                    | ~   |
| Reset custom settings Reset to: Low Reset OK Canc                                                                                                    |     |

1.4.3 Enable Component ดังรูป แล้ว → Click OK

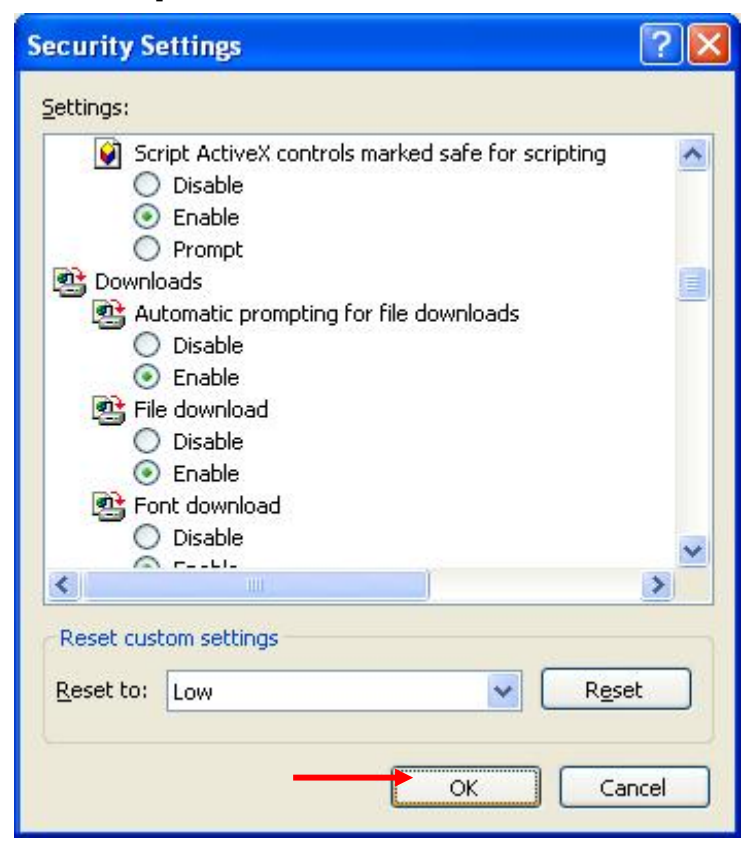

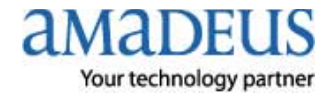

### 1.4.4 Click YES

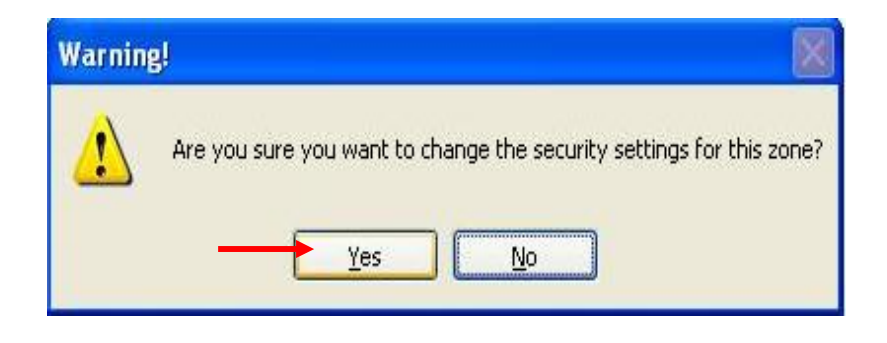

1.5 Click tab Privacy แล้ว เอาเครื่องหมายถูกใน 🗌 หน้า Block pop-ups ออก

| General | Security                                                   | Privacy                                                                                            | Content                                                           | Connections                                                                             | Programs                                          | Advanced                         |
|---------|------------------------------------------------------------|----------------------------------------------------------------------------------------------------|-------------------------------------------------------------------|-----------------------------------------------------------------------------------------|---------------------------------------------------|----------------------------------|
| Settin  | gs<br>Move t<br>Sone.                                      | he slider to                                                                                       | o select a                                                        | privacy setting                                                                         | for the Inter                                     | net                              |
|         | - Me<br>- Blk<br>- Priv<br>- Blk<br>info<br>- Re<br>- Info | dium<br>ocks third-j<br>acy policy<br>ocks third-j<br>rmation wil<br>estricts first<br>rmation wil | party cook<br>party cook<br>hout your<br>-party coo<br>hout impli | ies that do not<br>ies that use pe<br>implicit consen<br>kies that use p<br>cit consent | have a com<br>rsonally ider<br>t<br>ersonally ide | ipact<br>htifiable<br>intifiable |
| Pop-u   | <u>S</u> ites<br>p Blocker                                 |                                                                                                    | mport                                                             | Ad <u>v</u> anced.                                                                      | <u>D</u> e                                        | fault                            |
| 0       | Prever                                                     | it most pop<br>ck pop-up:                                                                          | so-up windo                                                       | ws from appea                                                                           | ring.                                             | ngs                              |
|         |                                                            |                                                                                                    |                                                                   |                                                                                         |                                                   |                                  |

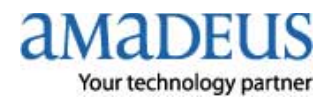

1.6 Click tab Advanced แล้วเลื่อน Scroll Bar หาหมวด Security แล้วทำการ set ค่าดังรูป → หลังจากนั้น Click Apply → Click OK

| General         | Security Privacy Content Connections Programs Advance                                                            |
|-----------------|----------------------------------------------------------------------------------------------------|
| <u>S</u> etting | JS:                                                                                                    |
| → ▲ 9           | ecurity                                                                                                    |
|                 | Allow active content from CDs to run on My Computer                                                              |
|                 | Allow active content to run in files on My Computer                                                              |
|                 | Allow software to run or install even if the signature is invalid     Check for sublicities and Gente concertion |
|                 | Check for publisher's certificate revocation     Check for server certificate revocation (requires restart)      |
|                 | Check for signatures on downloaded programs                                                                      |
|                 | Do not save encrypted pages to disk                                                                              |
|                 | Empty Temporary Internet Files folder when browser is closed                                                     |
|                 | Enable Integrated Windows Authentication (requires restart)                                                      |
|                 | Enable Profile Assistant                                                                                         |
|                 | Use SSL 2.0                                                                                                    |
|                 | / Use SSL 3.0                                                                                                    |
|                 | Use ILS I.U                                                                                                    |
|                 | Warn if changing between secure and not secure mode                                                              |
| <               |                                                                                                    |
|                 |                                                                                                    |
|                 | <u>H</u> estore Defaults                                                                                         |

เปิด Internet Explorer แล้วพิมพ์ http://certificates.amadeusvista.com/sgwadmin

| 🚰 Amadeus Security Gate                                                                                                    | way Registration Page - Microsoft Internet Explorer                                                                                            |                     |
|----------------------------------------------------------------------------------------------------|----------------------------------------------------------------------------------------------------|---------------------|
| File Edit View Favorites                                                                                                    | Tools Help                                                                                                    | <u></u>             |
| 🚱 Back 🔹 🐑 🕞 💌 💌                                                                                                    | 🖻 🐔 🔎 Search 🤺 Favorites 🍘 🎯 - 🌺 🔟 - 🛄 除 🎇 🦓                                                                                                   |                     |
| Advess 🕘 http://certificates                                                                                                    | amadeusvista.com/sgwadmin/                                                                                                    | So Links            |
| amadeus<br>Your technology partner                                                                                                    | Welcome to Amadeus<br>Registration Site                                                                                                    | Home Page           |
| <ul> <li><u>Amadeus Vista</u><br/><u>Welcome Page for</u><br/><u>versions prior to</u><br/><u>Amadeus Vista 2.2</u></li> <li>» Diagnostic Site</li> <li>» Back</li> </ul> | Welcome to the Amadeus Registration Site         Amadeus CID:         CID and OID are required for registration.         Example: 123456769012 | Site in English 💌 🌥 |
|                                                                                                    | Amadeus Office ID:<br>Example: MIA1S21V1<br>Submit request<br>OR                                                                               |                     |
|                                                                                                    | Amadeus ATID:<br>Example: 581A03BF<br>Amadeus Office ID:<br>Example: MIA1S21V1<br>Submit request                                               |                     |
| © 1999-2007 Amadeus s.a.s. A                                                                                                    | Il rights reserved under national and international copyright laws.                                                                            | ×                   |
| 🕘 Done                                                                                                    |                                                                                                    | Trusted sites       |
|                                                                                                    |                                                                                                    |                     |

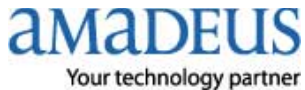

3. ใส่หมายเลข CID (ตัวเลข 12 หลัก) ในช่อง Amadeus CID : และใส่ Amadeus Office ID :

# แล้ว → Click Submit request ดังรูป

| 🗿 Amadeus Security Gate                                                                                                    | eway Registration Page - Microsoft Internet Explorer                                                                                                    |
|----------------------------------------------------------------------------------------------------|----------------------------------------------------------------------------------------------------|
| File Edit View Favorites                                                                                                    | Tools Help                                                                                                    |
| G Back 🔹 🕥 🕤 💌                                                                                                    | 📓 🏠 🔎 Search 🧙 Favorites 🚱 🔗 🖓 🔹 🧾 🐑 🗱 🎎                                                                                                    |
| Address 🙆 http://certificates.                                                                                                | amadeusvista.com/sgwadmin/                                                                                                    |
| AMADEUS<br>Your technology partner                                                                                            | Welcome to Amadeus<br>Registration Site                                                                                                    |
| D <u>Amadeus Vista</u><br>Welcome Page for<br>yersions prior to<br><u>Amadeus Vista 2.2</u>                                   | Stein English 💌 🖆                                                                                                    |
| » Diagnostic Site                                                                                                    |                                                                                                    |
| » Back                                                                                                    | Amadeus CID:     123456789012       CD and OD are required for registration.     123456789012       Example: 123456789012     BKKTG0980       Amadeus Office ID:     BKKTG0980       Example: MIA1S21V1     Bkktrguest |
|                                                                                                    | OR Amadeus ATID: Example: S81 A038F Amadeus Office ID: Example: MIA1S21V1 Submit request                                                                                                    |
| © 1999-2007 Amadeus s.a.s. /                                                                                                  | All rights reserved under national and international copyright laws.                                                                                                    |
| Done                                                                                                    | Trusted sites                                                                                                    |
| <b>4.</b> รอจนกว่าจะขึ้น                                                                                                    | security Gateway Registration succeeded ดังรูป                                                                                                    |
| amadeus Security Gate                                                                                                    | eway Registration Page - Microsoft Internet Explorer                                                                                                    |
| File Edit View Favorites                                                                                                    | Tools Help                                                                                                    |
| G Back + 🕑 - 💌                                                                                                    | 📓 🎧 🔎 Search 🔆 Favorites 🧐 🖾 - 🥌 📓 - 🛄                                                                                                    |
| Address 🕘 http://certificates.                                                                                                | amadeusvista.com/sgwadmin/                                                                                                    |
| AMADEUS<br>Your technology partner                                                                                            | Welcome to Amadeus<br>Registration Site                                                                                                    |
| <ul> <li>Amadeus Vista<br/>Welcome Page for<br/>versions prior to<br/>Amadeus Vista 2.2</li> <li>» Diagnostic Site</li> </ul> | Security Gateway Registration succeeded                                                                                                    |
| » Back                                                                                                    |                                                                                                    |

\* เมื่อปรากฏดังรูป แสดงว่า CID นั้นถูก Register เรียบร้อยแล้ว \*

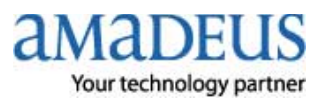

- 5. จะมีรูป (Amadeus Automatic Update) บน Task Bar.มุมล่างขวาของหน้าจอ
- 6. Click บน Task Bar. แล้วรอสำหรับการ Download Component ต่าง ๆ ตามลำดับ ดังนี้

# Step1. Check

| Amadeus Automatic Up  | date 3.3P201C0                                             |
|-----------------------|------------------------------------------------------------|
| 🚺 Update 🥥 Informatio | n                                                          |
| Command               | Product Lists Generate product lists                       |
| amadeus               |                                                            |
| Cancel updates        |                                                            |
| ⊖ wait                | Check Download 3 Update                                    |
|                       | ? 2008 Copyright AMADEUS IT Group SA - All rights reserved |

Step2. Download ช้าหรือเร็วขึ้นอยู่กับ Speed Internet ในการ Download Component

| Update 📦 Informat | ion          |                              |                                            |                                 |                                             |
|-------------------|--------------|------------------------------|--------------------------------------------|---------------------------------|---------------------------------------------|
| Command           | Downloa      | ding                         |                                            |                                 |                                             |
|                   |              | Automatic Upo<br>SELLING PLA | late 3.3P201CO (Auto<br>TFORM 4.2P120 (The | matic Update<br>ailand, Laos, I | 3.3P201C0 1.4)<br>Cambodia) (Vista4.2P120C0 |
| amadeus           |              | Ð                            |                                            |                                 | 8                                           |
| Cancel updates    | File : Prefe | rred Carrier ma              |                                            |                                 |                                             |
|                   | 1            | Check                        | Downk                                      | bad                             | Bupdate                                     |
| 0                 | 0            |                              | 0                                          |                                 | 9                                           |

Step3. Update เมื่อติดตั้งเสร็จสมบูรณ์ จะย้อนกลับมาอยู่ที่ Wait อีกครั้ง

| Update infor   | nation   |                  |                          |                                 |
|----------------|----------|------------------|--------------------------|---------------------------------|
| Command        | Update   | SELLING PLA      | TFORM 4.2P120 (Thailand, | Laos, Cambodia) (Vista4.2P120C0 |
| amadeus        | Compone  | Dent : ShowCaseP | retil                    | 2                               |
| Cancel updates | ] File : |                  |                          |                                 |
|                | 1        | Ohecii.          | 2 Doverload              | 3 Update                        |

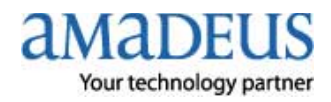

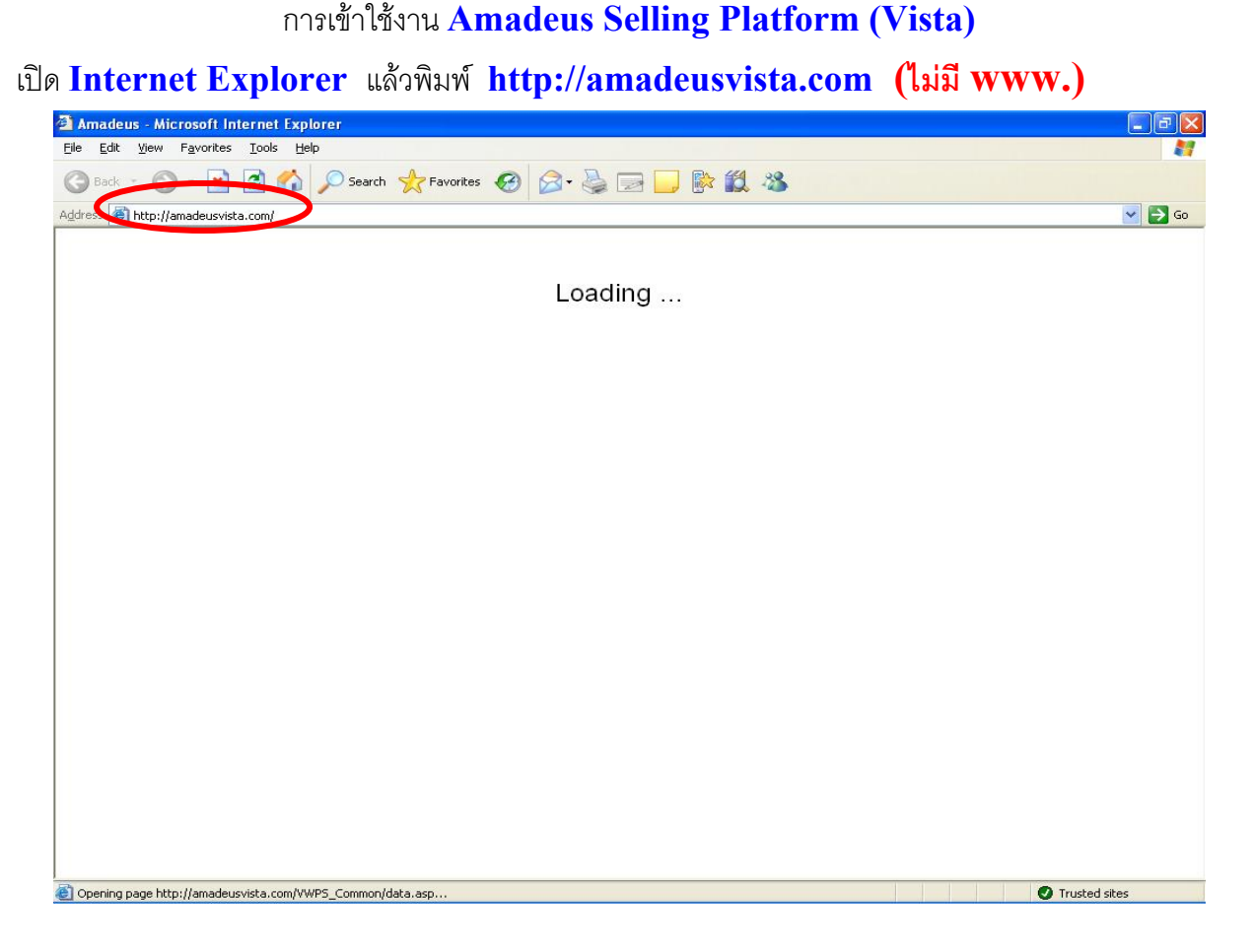

รอสักครู่จะปรากฏ ดังรูปให้ Click Launch Amadeus Selling Platform.

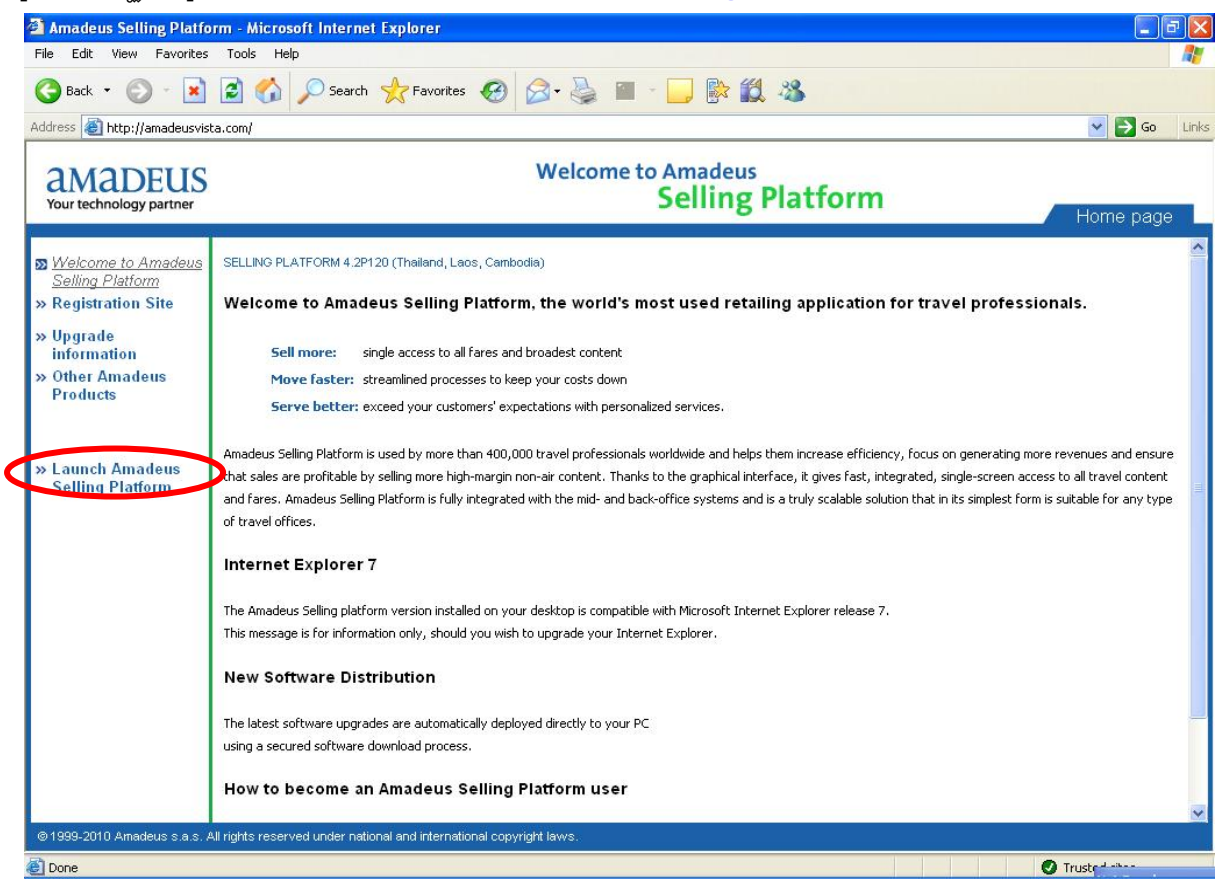

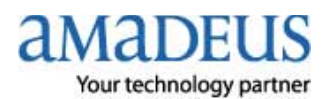

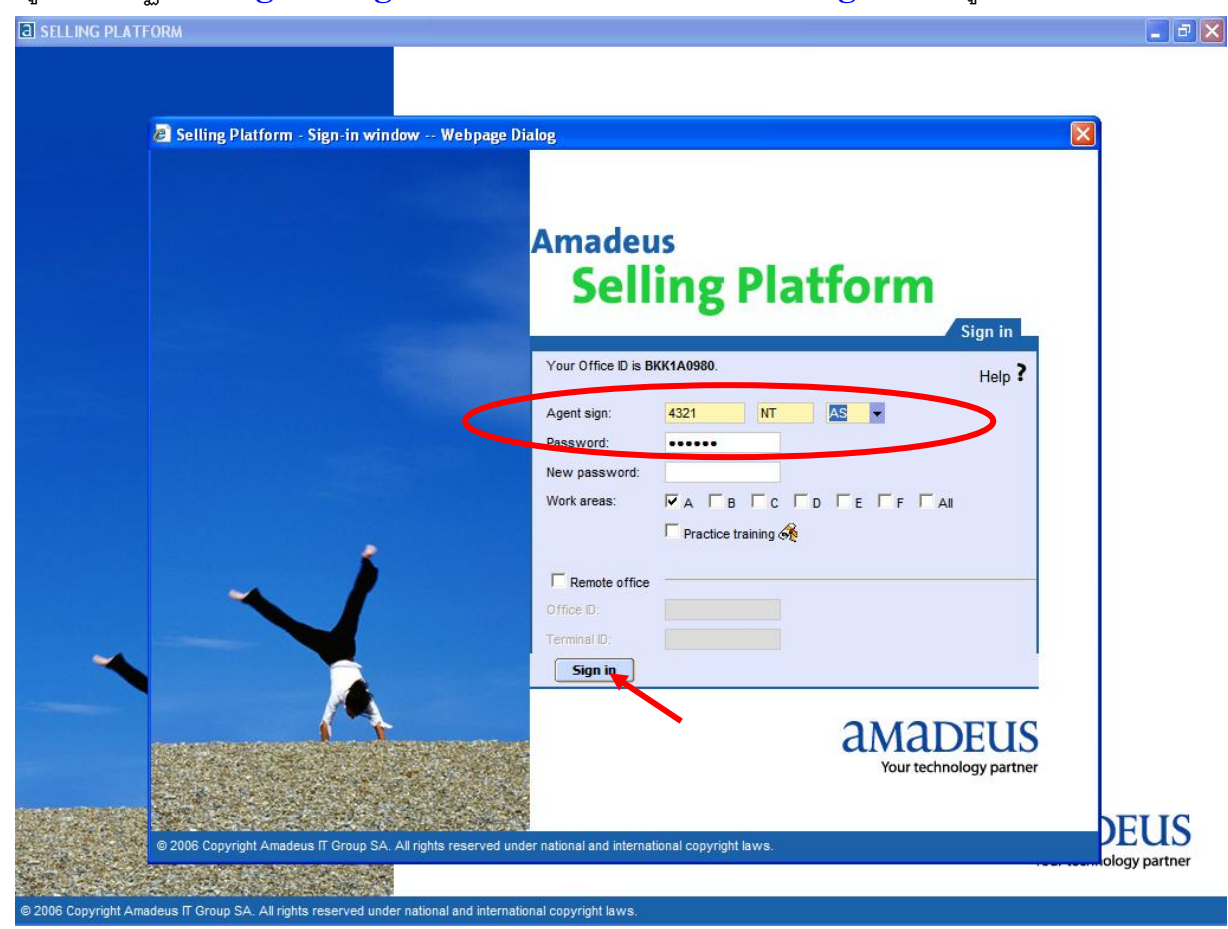

#### รอสักครู่ จะปรากฏให้ใส่ Agent Sign และ Password แล้ว Click Sign in ดังรูป

รอสักครู่ แล้ว Click <mark>OK</mark>

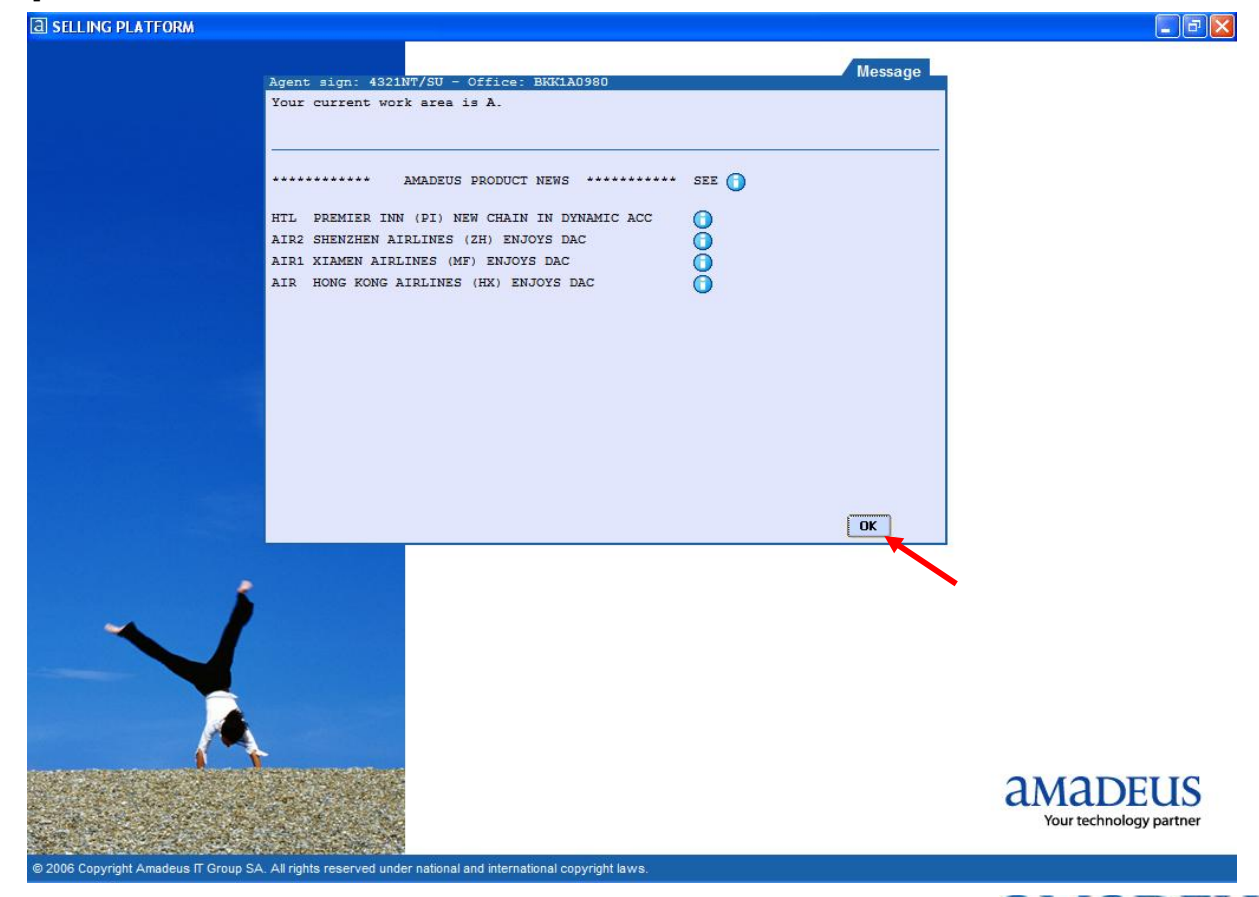

ama

DEI Your technology partner

# จะเข้าหน้าใช้งาน Graphic Page

| Materiel Calify & Free?                                                                                                    | a selling platform                                               |                          |                            |                   |                         |                        |
|----------------------------------------------------------------------------------------------------|------------------------------------------------------------------|--------------------------|----------------------------|-------------------|-------------------------|------------------------|
|                                                                                                    | Window Config 🧭 🛐                                                | Help <b>?</b>            |                            |                   |                         |                        |
| Non-control         Veri         Data           Years         Sector         Part take         Part take           Years         Sector         Part take         Data           Years         Sector         Part take         Data           Years         Sector         Part take         Data           Years         Sector         Part take         Data           Years         Sector         Part take         Data           Years         Part take         Data         Data           Years         Part take         Data         Data           Years         Part take         Data         Data         Data                                                                                                    |                                                                  |                          | 🚨   💁   🜱                  | 🕺   🏹             | 👗   🗾                   | (1)   15   1           |
| Present of the D month address segment on Address segment on Address segment o                   | Open PNR                                                         | . Open <u>Claim</u>      |                            |                   |                         |                        |
| Service     Antra-Narrow       Service     Antra-Narrow       Service     Antra-Narrow       Service     Antra-Narrow       Service     Antra-Narrow                                                                                                    | By name                                                          |                          |                            |                   |                         |                        |
|                                                                                                    | By record locator     By service                                 | Last name                | First name                 | Offi              | ce ID BKK1A0980         |                        |
| ร (address yold)                                                                                                    | <ul> <li>By frequent flyer</li> <li>By account number</li> </ul> | Service Airline/Provider | In date                    | Out               | date                    |                        |
| אחרזפולאזיזעאליז<br>איזינאליז<br>גאווואס פו אוניסא<br>גאווואס פו אוניסא<br>גאווואס פו אוניסא<br>גאווואס פו אוניסא<br>גאוויאס פו אוניסא<br>גאוויאס פו אוניסא גאוויאס פו אוניסא גער אוניסא<br>גאוויאס פו אוניסא גער אוניסא גער אוניסא גער אוניסא גער אוניסא גער אוניסא גער אוניסא גער אוניסא גער אוניסא גער אוניסא גער אוניסא גער אוניסא גער אוניסא גער גער אוניסא גער אוניסא גער גער גער גער גער גער גער גער גער גער                                                                                                    | <ul> <li>By customer profile</li> </ul>                          | Active segment only      | Associated cross reference |                   |                         |                        |
| งการใช้งานหน้า <b>Command Page ใ</b> ห้ Click tab<br>รรณรงการใช้งานหน้า <b>Command Page ใ</b> ห้ Click tab<br>รรณรงการใช้งานหน้า <b>Command Page ใ</b> ห้ Click tab<br>รรณรงการใช้งานหน้า <b>Command Page ใ</b> ห้ Click tab<br>รรณรงการใช้งานหน้า <b>Command Page ใ</b> ห้ Click tab<br>รรณรงการใช้งานหน้า <b>Command Page ใ</b> ห้ Click tab<br>รรณรงการใช้งานหน้า <b>Command Page ใ</b> ห้ Click tab<br>รรณรงการใช้งานหน้า <b>Command Page ใ</b> ห้ Click tab<br>รรณรงการใช้งานหน้า <b>Command Page ใ</b> ห้ Click tab<br>รรณรงการใช้งานหน้า <b>Command Page ใ</b> ห้ Click tab                                                                                                    |                                                                  |                          |                            |                   |                         | Send                   |
| งการใช้งานหน้า Command Page ให้ Click tab<br>Isterso Parterow<br>Medice const feet<br>To an a man base of the feet<br>To an a man base of the feet<br>To an a man base of the feet of the feet of |                                                                  |                          |                            |                   |                         |                        |
| ▲B ▲C ▲D ▲E ▲F ▲ Ottor bit       NAMABLE AT Command Page ให้ Click tab                                                                                                    |                                                                  |                          |                            |                   |                         |                        |
| • μ             • μ                                                                                                    |                                                                  |                          |                            |                   |                         |                        |
| >B             Отех вой           Nnnsîtšvnuxůn Command Page îtě Click tab         Image: Command Page         Image: Command Page: Command Page: Command Page: Command                                                                                                    |                                                                  |                          |                            |                   |                         |                        |
| Image: Compared Page ให้ Click tab           Image: Compared Page ให้ Click tab           Image: Compared Page: Click tab           Image: Compared Page: Click tab           Image: Compared Page: Click tab           Image: Compared Page: Click tab           Image: Compared Page: Click tab           Image: Compared Page: Click tab           Image: Compared Page: Click tab           Image: Compared Page: Click tab           Image: Compared Page: Compared Page: Click tab           Image: Compared Page: Compared Page: Click tab           Image: Compared Page: Click tab           Image: Compared Page: Click tab           Image: Click tab           Image: Click tab     <                                                                                                    |                                                                  |                          |                            |                   |                         |                        |
| Office UN           Nnnslåšvukuů         Command Page lů Click tab            SELENIC PLATROM             Modow Confi          Hub             Ommand Dage Convertage         Scripti o ONE ON OUR RAMEN PARINE VIETNE NETNEN Vietnetko                                                                                                    |                                                                  |                          |                            |                   |                         |                        |
| INTRIVINUUUUUUUUUUUUUUUUUUUUUUUUUUUUUUUUUUU                                                                                                    |                                                                  |                          |                            |                   |                         |                        |
| Image: Image:                                |                                                                  |                          |                            |                   |                         |                        |
| • B       • D       • F       • Otto: B0         Destructurut       Command Page % Click tab       • Otto: B0         Distruct platrona       • Otto: B0         Nodow       • Otto: B0       • Otto: B0         Distruct platrona       • Otto: B0         Nodow       • Otto: B0       • Otto: B0         Outcomed Page       • Otto: B0         • Otto: B0       • Otto: B0         • Otto: B0       • Otto: B0                                                                                                    |                                                                  |                          |                            |                   |                         |                        |
| All All All All All All All All All All                                                                                                    |                                                                  |                          | de de                      |                   |                         | 0.55 8/2/2             |
| exanslăsnuatin Command Page lă Click tab                                                                                                    |                                                                  |                          |                            |                   |                         | Office. BKK1           |
| asanas lāšanuskān Command Page lš Click tab                                                                                                    |                                                                  |                          |                            |                   |                         |                        |
| APILING PLATFORM                                                                                                    | ้องการใช้งานหน้                                                  | n <b>Command Pa</b>      | ge ให้ Click tab           | 19                |                         |                        |
| Window Config R http:<br>Command page Command Page Command Page Page Page Page Page Page Page Page                                                                                                    | <b>a</b> selling platform                                        |                          |                            |                   |                         | - 6                    |
| Command Page     Command Page     Command Page     Scripts     SCripts     SCripts    <                                                                                                    | Window Config 🔀 🐼                                                | Help                     |                            |                   |                         |                        |
| Command Page Command Page Page Page Page Page Page Page Page                                                                                                    |                                                                  |                          |                            |                   |                         |                        |
| ET ER RT IG IR TOT XI MID MU OT OD ON OJ OU RL AP ARNK FXX HE/ RH TTP                                                                                                    | Command page Command P                                           | age Scrip                | ts +SMS                    | Autorefund Public | smart keys   Office sma | nt keys   My smart key |
|                                                                                                    | ET ER RT IG                                                      | IR TQT XI MD MU          |                            | J RL AP ARNK      | FXX HE/ RH TTP          | ]                      |
|                                                                                                    | >                                                                |                          |                            |                   |                         |                        |
|                                                                                                    |                                                                  |                          |                            |                   |                         |                        |
|                                                                                                    |                                                                  |                          |                            |                   |                         |                        |
|                                                                                                    |                                                                  |                          |                            |                   |                         |                        |
|                                                                                                    |                                                                  |                          |                            |                   |                         |                        |
|                                                                                                    |                                                                  |                          |                            |                   |                         |                        |
|                                                                                                    |                                                                  |                          |                            |                   |                         |                        |
|                                                                                                    |                                                                  |                          |                            |                   |                         |                        |
|                                                                                                    |                                                                  |                          |                            |                   |                         |                        |
|                                                                                                    |                                                                  |                          |                            |                   |                         |                        |
|                                                                                                    |                                                                  |                          |                            |                   |                         |                        |
|                                                                                                    |                                                                  |                          |                            |                   |                         |                        |
|                                                                                                    |                                                                  |                          |                            |                   |                         |                        |
|                                                                                                    |                                                                  |                          |                            |                   |                         |                        |
|                                                                                                    |                                                                  |                          |                            |                   |                         |                        |

(Update on 30 JUL 2010 by NT)

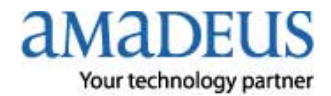